## Canva(キャンバ)の使い方 一作品の保存/削除/再開・ダウンロード編-

## ■ Canva で作成したデータはパソコンに保存できる。

Canva Free (無料版) では、保存できる容量(クラウドストレージ)(\*1)は、5GB です。(\*2) この 5GB には、作成したデータの容量以外に、アップロードした画像など(\*3)も含まれます。容量が

限られているため、できるだけ不要なデータは削除しながら作業を進めましょう。

なお、作成したデータは、Canva のクラウドストレージ内に「プロジェクト」(\*4)として自動保存されるほか、自分のパソコンにダウンロードし、保存することもできます。

- (\*1)インターネット上の保存できる場所のことを「クラウドストレージ」と言います。
- (\*2)有料版では 100GB 提供されています。他にも、1TB を提供している有料サービスもあります。
- (\*3)アップロードできる形式と要件について、詳細は以下のサイトで説明されています。
  - 【Canva ヘルプセンター>編集とデザイン>アップロード形式と要件】

https://www.canva.com/ja\_jp/help/upload-formats-requirements/

(\*4)まだ完成していない作成途中のデータのことです。

この資料では、保存方法や、クラウドストレージ上の不要なデータの削除方法、作成途中のプロジェクトの開き方などを説明します。

■ 目次

- 1. ダウンロード手順 P1
- 2. クラウドストレージ上のプロジェクトやデータを削除する方法 P4
- 3. 作成途中のプロジェクトを開いて、作業を再開する方法 P6
- 1. ダウンロード手順

作成したデータや、編集した画像などを保存する方法です。

(1) [ファイル]をクリックし、[ダウンロード]をクリックする

| < 木一ム                                     | <b>ファイル ①</b> (ズを変更 5 c 0)                                                      | 名称未設定のデザイン - 3264px × 2448px | 🝟 Canva Proをお試しください |
|-------------------------------------------|---------------------------------------------------------------------------------|------------------------------|---------------------|
| ╓<br>╤ <del>ӯ</del> ィン                    | (名称未設定のデザイン - 3264…<br>( 名称未設定のデザイン - 3264…<br>作成著: Suzu Makiさん・3264px × 2448px |                              |                     |
| ♥A<br>□0<br>素材                            | 仕 新しいデザインを作成                                                                    |                              |                     |
| T<br>7+21-                                | <ul><li>(3) ページ表示を設定</li></ul>                                                  |                              |                     |
| ゴランドルプ                                    | <ul> <li></li></ul>                                                             | Care C                       |                     |
| ୕ୣ୵ୠ<br>アップロ−ド                            |                                                                                 | the second second            |                     |
| い、「「」「」」「」」「」」「」」「」」「」」「」」「」」「」」「」」「」」「」」 | <ul> <li></li></ul>                                                             |                              |                     |
| עידיע יי                                  | ■ ○ すべてのコメントを表示                                                                 |                              |                     |
| ᡛ<br>プロジェクト                               | Q デキスト**2(秋末)しに置<br>含換える<br>「ア、デスクトップアプリを開く ・                                   | Ē Ū ···                      |                     |

(2) 画面右側に表示された[ダウンロード]ウィンドウで、[ファイルの種類]を選択して、[ダウンロード]を

クリックする。

ファイルの種類」について
ファイルの種類は、作成したデータによって、選択肢の内容が変わります。
基本的には「推奨」と付いているものが良いのですが、データによっては
違う種類を選択した方が良い場合もあります。下記の形式を参考にしてみてください。
画像の場合:PNG(推奨)
文書(A4 縦など)の場合:PDF(標準)、または、PDF(印刷)
\* さらに[PDFのフラット化]をオンにすると、 より印刷に適した内容で保存できます。
ブレゼンテーションの場合:PPTX(PowerPoint形式)、MP4形式の動画、
動画、インスタグラムのリールなどの場合:MP4形式の動画
SNSの投稿、Webページ:PNG(推奨)
印刷物(はがき、カードなど):PNG(推奨)
YouTubeのサムネイル:PNG(推奨)
YouTubeのオープニング動画:MP4形式の動画(推奨)

| → ©                 | 名称未設定のデザイン - 3264px × 2448px          | 👻 Canva Proをお試しください 🕢 + 山                  | ① 共有   |
|---------------------|---------------------------------------|--------------------------------------------|--------|
| 写真を編集の転 (i) 📿 アニメート | 配置 🔅 🔂                                | く ダウンロード                                   |        |
|                     |                                       | ファイルの種類                                    |        |
|                     |                                       | PNG 🗮                                      | ~      |
|                     |                                       | サイズ×                                       | 1      |
|                     | N 7.                                  | 3,264 × 2,448 px                           | 0      |
|                     |                                       | 1 背景透過                                     | 0      |
|                     |                                       | □ ファイルを圧縮(低画質)                             | 0      |
|                     |                                       | <ul> <li>ダウンロード設定を保存</li> <li>2</li> </ul> |        |
|                     | A A A A A A A A A A A A A A A A A A A | ダウンロード                                     |        |
|                     |                                       |                                            |        |
|                     |                                       |                                            |        |
|                     |                                       |                                            |        |
|                     |                                       |                                            |        |
|                     | 區 前 …                                 |                                            | $\sim$ |
|                     |                                       |                                            | (*) ,  |

(3) [完了]の文字が表示されたら、パソコン内にダウンロード保存が完了しています。

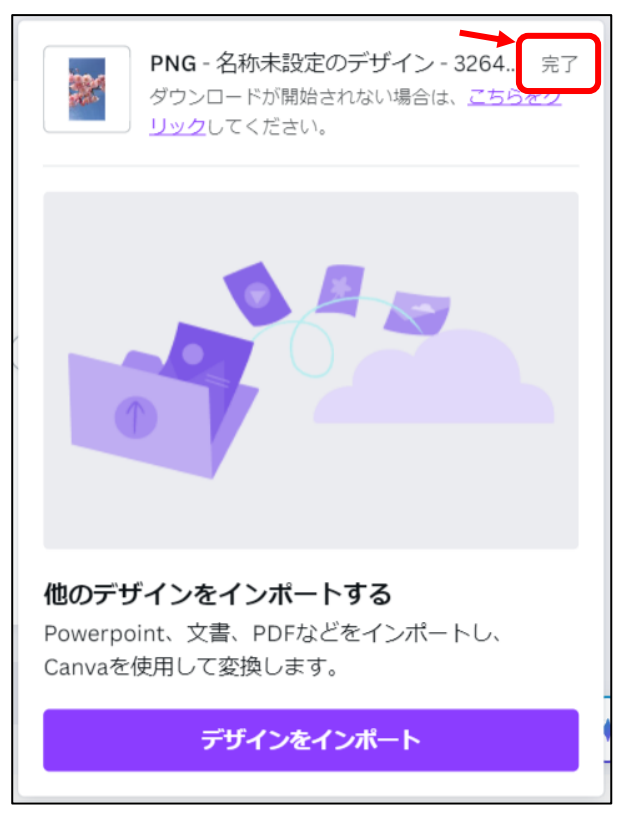

(4) ダウンロードされたファイルは、パソコンの[ダウンロード]フォルダに保存されています。

●[ダウンロード]フォルダの開き方

パソコンの[エクスプローラー]をクリックし、画面左側の[ダウンロード]をクリックします。

画面右側に、ダウンロードされたファイルが表示されます。

ファイルをダブルクリックすると、ファイルの内容が表示されます。

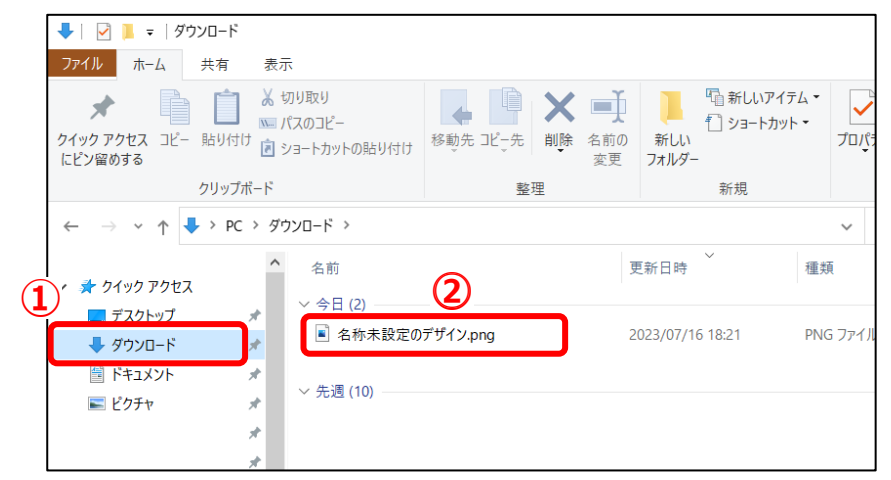

●注意:複数ページ作成したデータをダウンロードした場合、下記の図のように、圧縮ファイル として保存されています。

🔋 insta\_スキマ時間を確保する.zip

ダブルクリックすると、圧縮ファイルが解凍されて、複数ページのファイルが表示されます。

## 2. クラウドストレージ上のプロジェクトやデータを削除する方法

(5) プロジェクトを削除する手順

i) 画面左上の [ホーム] または [Canva]をクリックする。

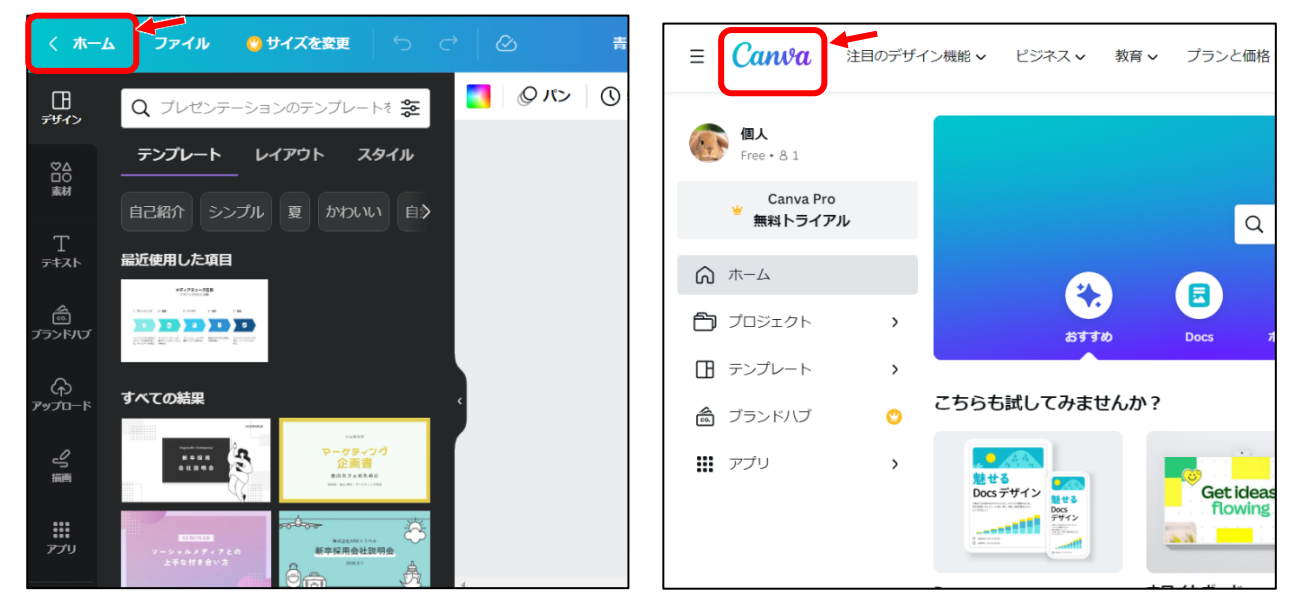

ii) 画面左側の [プロジェクト] をクリックする。

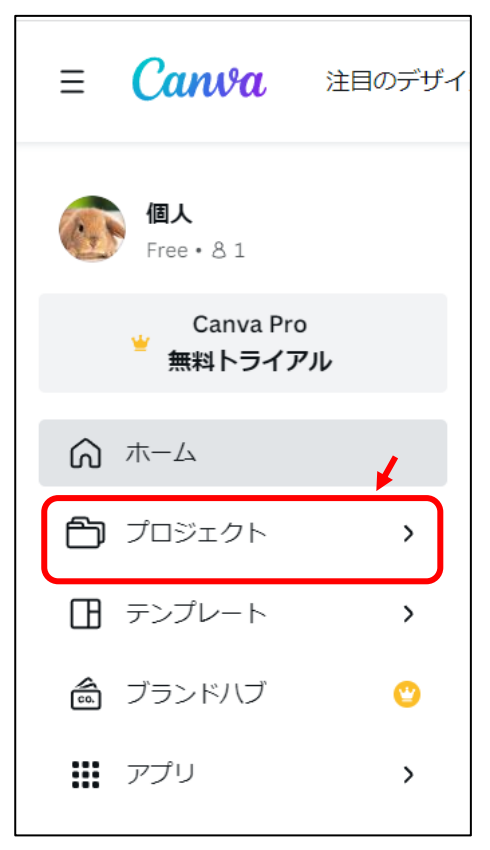

iii) 画面右側に[プロジェクト] 一覧が表示される。不要なデータの上にマウスを乗せて、右上に表示
 される [・・・] をクリックし[ゴミ箱へ移動]をクリックする。

| プロジェクト                              |                                     |                                                  |                              |
|-------------------------------------|-------------------------------------|--------------------------------------------------|------------------------------|
| 所有者 🗸 カテゴリー                         | * 変更日 *                             |                                                  |                              |
| すべて フォルダー                           | デザイン 画像                             |                                                  |                              |
| 最近の検索                               |                                     |                                                  |                              |
|                                     |                                     | ・・・・・・・・・・・・・・・・・・・・・・・・・・・・・・・・・・・・             |                              |
| <b>名称未設定のデザイン</b><br>2048 x 1536 px | <b>名称未設定のデザイン</b><br>2048 x 1536 px | <ul> <li>□ コピーを作成</li> <li>□ フォルダーに移動</li> </ul> | <b>未設定のデザイン</b><br>× 1536 px |
| ~ フォルダー                             |                                     | <ul> <li></li></ul>                              | >                            |
| → 購入済み                              | ☆ スター付き                             | ら リンクをコピー<br>団 ゴミ箱へ移動                            |                              |

iv) 画面上部に[デザインをゴミ箱に移動しました]と表示される。これでデータの削除が完了する。

| ■ Canva 注目のデザ-                    | イン機能 🖌 ビジネス 🗸 🕴                     | 数育 🗸 🥕 💮 デザー                      | インをゴミ箱に移動しました                       |                              | ノツを検索         |
|-----------------------------------|-------------------------------------|-----------------------------------|-------------------------------------|------------------------------|---------------|
| ()<br>Free・81                     | プロジェ <mark>ク</mark> ト               |                                   |                                     |                              |               |
| Canva Pro<br>無料トライアル              | 所有者 🗸 カテゴリー                         | ✓ 変更日 ✓                           |                                     |                              |               |
| < ホームに戻る                          | すべて フォルダー                           | デザイン 画像                           |                                     |                              |               |
| 51                                | 最近の検索                               |                                   |                                     |                              |               |
| フォルダーを作成して、コンテンツを<br>整理して見つけやすくする |                                     |                                   |                                     |                              |               |
| 十 フォルダーを作成                        | at 11                               |                                   |                                     |                              |               |
|                                   | <b>名称未設定のデザイン</b><br>2048 x 1536 px | <b>名称未設定のデザイン</b><br>750 x 441 px | <b>名称未設定のデザイン</b><br>2048 x 1536 px | 名称未設定のデザイン<br>1536 x 2048 px | 名称未<br>2048×1 |

v) [プロジェクト] 一覧は、右横のスクロールバーを下へドラッグして下げると、[デザイン]や[画像] などの項目も表示される。こちらのデータも、同様の手順で削除できる。

| ≡ Canva 注目のデザ.                                                       | イン機能。 ビジネス。 放育。 プランス                | と価格。 学ぶ。                                                                                                    |                                    | Q 目分のコンテンツまたはCanvi                                 | のコンテンツを検索                          | 🖵 🍥 🗘 🗾 75472000 💿                 |
|----------------------------------------------------------------------|-------------------------------------|----------------------------------------------------------------------------------------------------|------------------------------------|----------------------------------------------------|------------------------------------|------------------------------------|
| 低入     Free + 8 1                                                    | <b>∽ デザイン</b>                       |                                                                                                    |                                    |                                                    |                                    | すべて表示                              |
| Canva Pro<br>第十 ライアル<br>く ホームに戻る<br>フォルダーを何感して、コンテンジを<br>第第1 フィンテンジを |                                     |                                                                                                    | PLICEODIMU<br>CORECTORIC           | 今日の<br>メッセージ                                       |                                    | 88                                 |
| + フォルダーを作成                                                           | 青と白 アローチャート プレゼンテーション<br>プレゼンテーション  | 名称未設定のデザイン<br>3264 x 2446 px                                                                                                    | PTAからのお知らせ230713<br>文言 (A4)        | White Bloom Daisy Flower Quotes Mobile Vi<br>고マ小師商 | 名称末設定のデザイン<br>3264 x 2448 px       | 名称未設定のデザイン<br>3264 x 2448 px       |
|                                                                      | 98                                  | - Contraction of the second second se |                                    |                                                    |                                    |                                    |
|                                                                      | <b>名称未設定のデザイン</b><br>3264 x 2448 px | 名称未設定のデザイン<br>2048 x 1536 px                                                                                                    | 名称未設定のデザイン<br>750 x 441 px         | 名称未設定のデザイン<br>2048 x 1536 px                       | 名称未設定のデザイン<br>1536 x 2048 cm       | 名称未設定のデザイン<br>2048 x 1638 cx       |
|                                                                      | $\frown$                            |                                                                                                    | ÷.                                 |                                                    | クロールバーを                            | 下ヘドラッグ                             |
| (                                                                    | ~ 画像                                |                                                                                                    |                                    |                                                    |                                    | すべて表示                              |
|                                                                      |                                     |                                                                                                    |                                    |                                                    |                                    |                                    |
| ● チームを作成                                                             | IMG_1915.jpg<br>原母・1日前にアップロードされました  | ALMV8771.jpg<br>高佳・1日年にアップロードされました                                                                                                    | IMG_1850.jpg<br>原係・1日前にアップロードされました | IMG_1495.jpg<br>原語・1日用にアップロードされました                 | IMG_1496.jpg<br>※使・1日前にアップロードされました | IMG_1492.jpg<br>単巻・1日号にアップロードされました |
| 自 コミ論                                                                |                                     |                                                                                                    |                                    |                                                    |                                    | 2<br>2                             |

## 3. 作成途中のプロジェクトを開いて、作業を再開する方法

Canva では、データを作成している段階で、プロジェクトに自動保存されています。このため、いつでも、 プロジェクト一覧から呼び出して作業を再開することができます。

一手順—

(6) 画面左上の [ホーム] または [Canva]をクリックする。

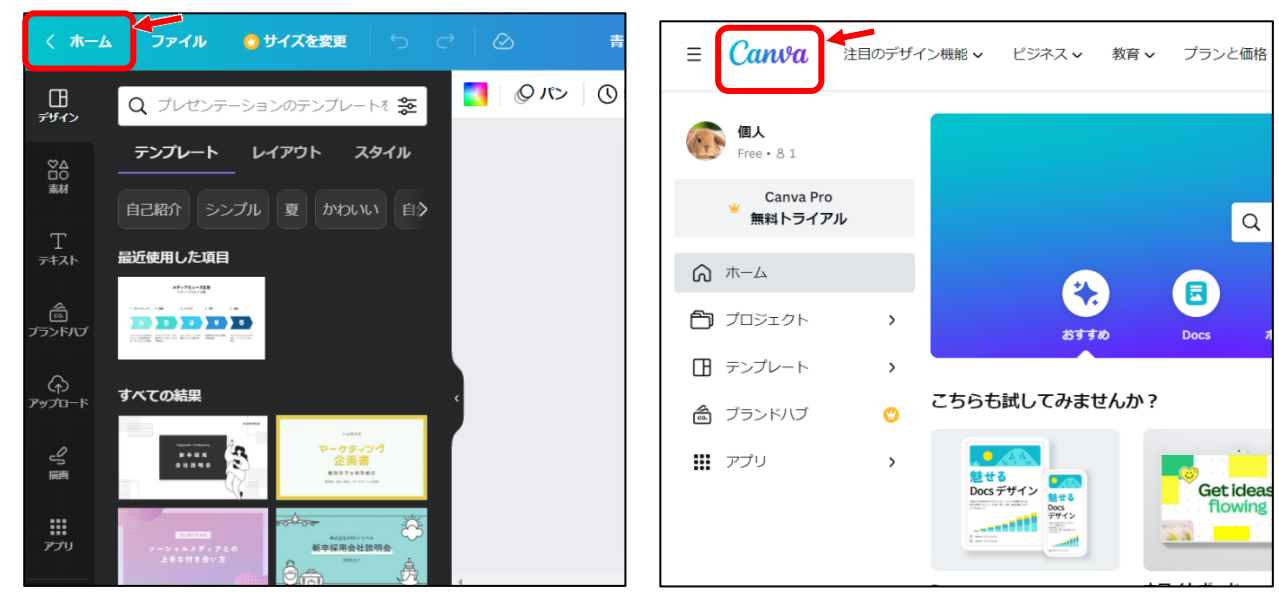

(7) 画面左側の [プロジェクト] をクリックする。

| ≡ Canva                  | 注目のデザイ  |
|--------------------------|---------|
| <b>個人</b><br>Free・81     |         |
| Canva Pro<br>・<br>無料トライス | o<br>タル |
| ふホーム                     | 4       |
| 合 プロジェクト                 | >       |
| □ テンプレート                 | >       |
| <b>命</b> ブランドハブ          | ٣       |
| <b>…</b> アプリ             | >       |

(8) 画面右側に[プロジェクト] 一覧が表示される。

[最近の検索]一覧は、直近で作業していたデータが表示されている。作業をしたいデータをクリック する。

右横のスクロールバーを下へドラッグして下げると、過去に作成した[デザイン]が表示される。

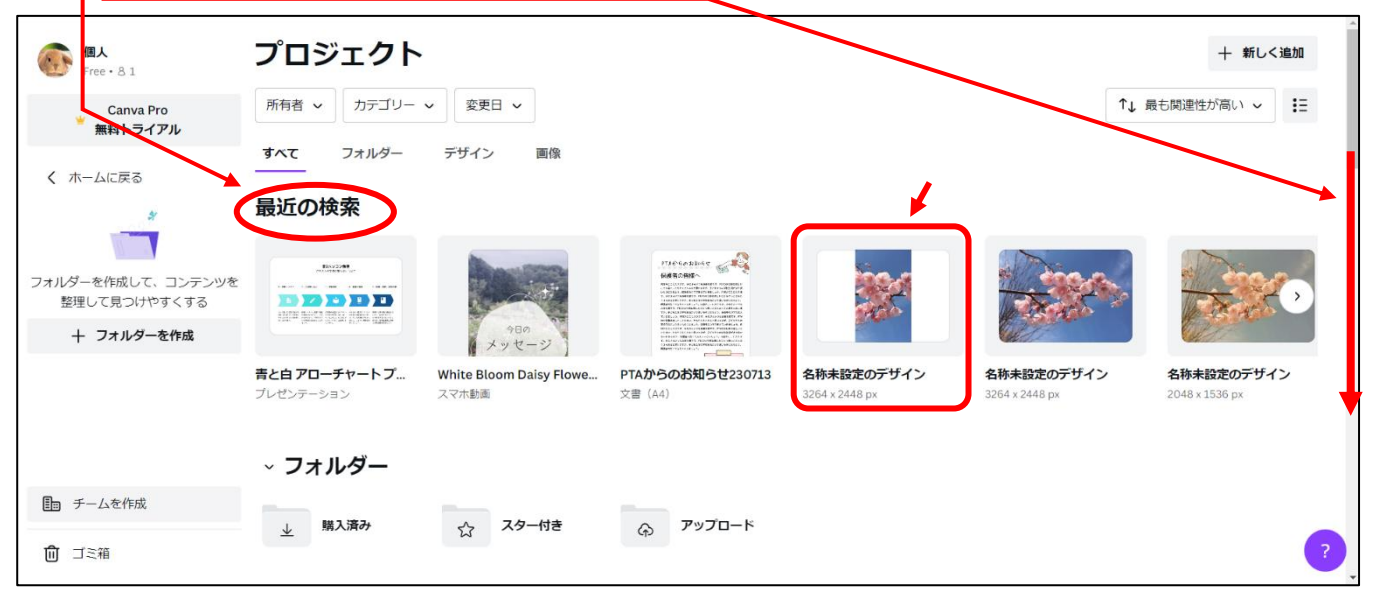

(9) データが編集画面で表示されるので、編集を再開する。